# 簡易LOD検索サイト作成ツール (SPARQL Finder)設定方法

#### 2013/12/25 大阪大学産業科学研究所 加藤 敦丈, 古崎 晃司

# 概要·目次

#### 概要

- 本ドキュメントは、「簡易LOD検索サイト作成ツール」の利用 方法を解説したものです。
- ツールの詳細、ダウンロードは公開サイト <u>https://sourceforge.jp/projects/easylod/wiki/EasyLODSite</u> をご覧ください。

目次

- 公開サーバを用いる際の設定方法(※通常はこちら)
- 独自サーバへの設置・設定方法
  - サーバの設定
  - クライアントの設定

連絡先

大阪大学産業科学研究所 古崎晃司 kozaki@ei.sanken.osaka-u.ac.jp

簡易LOD検索サイト作成ツール(SPARQL Finder)

# 公開サーバを用いる際の設定方法

 まず、公開サイト (https://sourceforge.jp/projects/easylod/wiki/EasyLODSite) から、「easyLodSite.zip」をダウンロードし、 圧縮ファイルを解凍しますます。  $\rightarrow$ data.js, index.htmlという2つのファイル, およびcssというフォルダが含まれています. • 解凍したファイルのうち「data.js」というファイルの 中に、設定が記述されていますので、これを次 ページ以降の設定項目をに沿って、テキストエ ディタ等で編集します。

#### 設定を行うことができる項目は以下の通りです。

| 必須 | 項目名                 | 設定内容                              |  |  |
|----|---------------------|-----------------------------------|--|--|
| 0  | server              | Servletサーバアドレス                    |  |  |
| 0  | endpoint            | 検索対象エンドポイント                       |  |  |
| —  | sparqlConditionHead | 固定検索条件                            |  |  |
| 0  | predicates          | 検索条件述語                            |  |  |
| 0  | viewPreds           | 表示項目                              |  |  |
| —  | menuCondition       | 特定検索条件メニューリスト項目<br>(左メニューを利用する場合) |  |  |

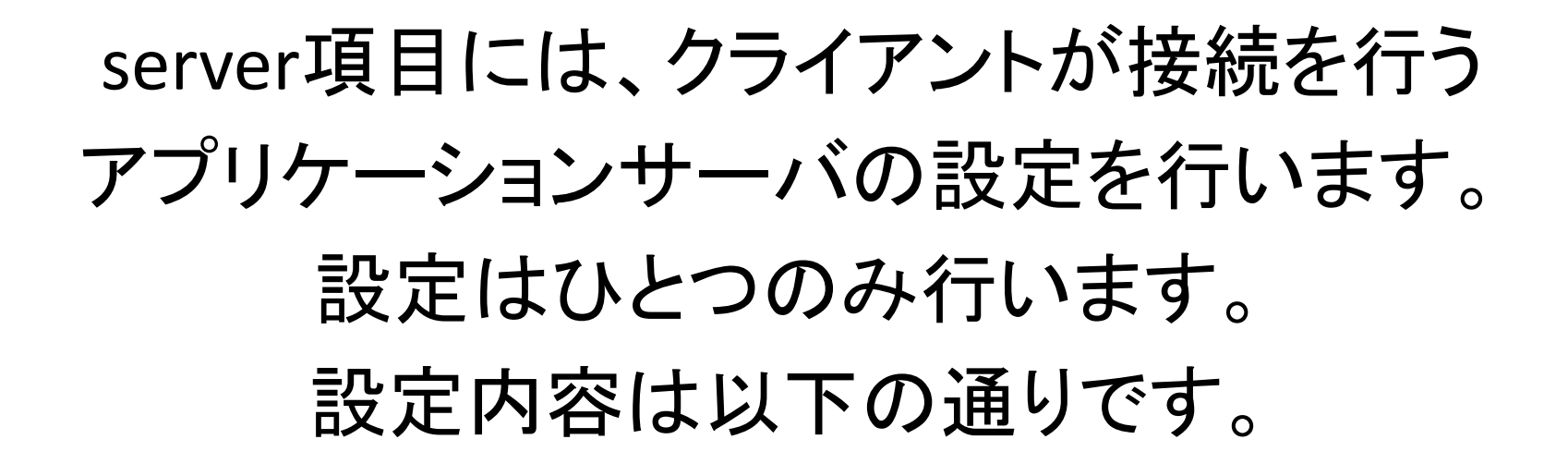

| 必須 | 属性名 | 設定内容                                             |
|----|-----|--------------------------------------------------|
| 0  | -   | Servletサーバアドレスを記述する。<br>(サービス名は「SparqlFinder」固定) |

# endpoint項目には、 SPARQLエンドポイントの設定を行います。 設定はひとつのみ行います。 設定内容は以下の通りです。

| 必須 | 項目名        | 設定内容                                                                                                    |  |
|----|------------|----------------------------------------------------------------------------------------------------|--|
| 0  | endpoint   | 検索対象SPARQLエンドポイント                                                                                                    |  |
| _  | namespaces | SPARQLエンドポイントが保持するSubjectリソースの<br>namespaceヘッダ。<br>複数存在する場合は「,」区切りで複数指定する。<br>(指定しなかった場合、Subject、Objectの完全一致<br>検索が正常に行えない場合がある) |  |

## sparqlConditionHead項目には、 検索の際に必ず追加する 絞り込み条件queryを記述します。 設定内容は以下の通りです。

| 必須 | 属性名 | 設定内容                                        |
|----|-----|---------------------------------------------|
| 0  | -   | 固定絞り込み条件query<br>(主語を「?s」とし、述語と目的語を任意に指定する) |

# predicates項目には、 検索対象とする述語の設定を行います。 述語は配列にて複数指定できます。 設定内容は以下の通りです。

| 必須 | 項目名     | 設定内容                                                                                     |  |  |
|----|---------|------------------------------------------------------------------------------------------|--|--|
| 0  | label   | 検索条件のラベル                                                                                 |  |  |
| —  | pred    | 検索条件の述語リソースを記述する。<br>「<」と「>」で囲って表記する。<br>目的語を検索対象とする場合は必須。                               |  |  |
| -  | subject | 主語を検索対象とする場合、この項目を設定し、設定<br>値を「ID」とする。                                                   |  |  |
| _  | types   | 検索条件を自由入力ではなく選択式とする場合、この<br>項目に配列として定義する。<br>選択内容の検索条件を常に完全一致としたい場合、<br>「<」と「>」で囲って表記する。 |  |  |

## viewPreds項目には、検索結果表示時の 表示項目の設定を行います。 設定内容は以下の通りです。

| 必須 | 項目名  | 設定内容                                   |
|----|------|----------------------------------------|
| —  | link | 検索結果IDにハイパーリンクを付与するか。<br>(未設定の場合はtrue) |
| 0  | data | 検索結果述語項目の一覧を配列にて定義する。<br>(定義内容は次ページ)   |

### viewPredsのdata項目には、検索結果表示時の 表示述語の設定を行います。 表示述語は配列にて複数指定できます。 設定内容は以下の通りです。

| 必須 | 項目名      | 設定内容                                                                |  |
|----|----------|---------------------------------------------------------------------|--|
| 0  | label    | 検索結果項目のラベル                                                          |  |
| 0  | valiable | 検索結果項目のラベルに紐づく変数名。<br>述語ではなく主語を表示する場合は「subject」を指定<br>する。           |  |
| _  | pred     | 検索結果項目述語のリソースを記述する。<br>「<」と「>」で囲って表記する。<br>述語ではなく主語を表示する場合は設定を行わない。 |  |
| _  | link     | 項目がURLの場合、ハイパーリンクを付与するか。<br>(未設定の場合はtrue)                           |  |

この時点では、 「menuConditions」の設定は 行いません。

# これまでの設定を行い、 index.htmlをWebブラウザで開くと、 Sparql Finderの画面が表示されます。

| - |                     |
|---|---------------------|
|   |                     |
|   | Spargl Finder       |
| I |                     |
| I |                     |
| I | D)名前 ▼ に含まれる ▼ _add |
|   | find view query     |
| I |                     |
| I |                     |
| I |                     |
| I |                     |
| I |                     |
| I |                     |
| I |                     |
| I |                     |
| I |                     |
|   |                     |
|   |                     |
|   |                     |
| 1 |                     |

#### 「predicates」で設定した検索条件の ラベルー覧が選択できることを確認します。

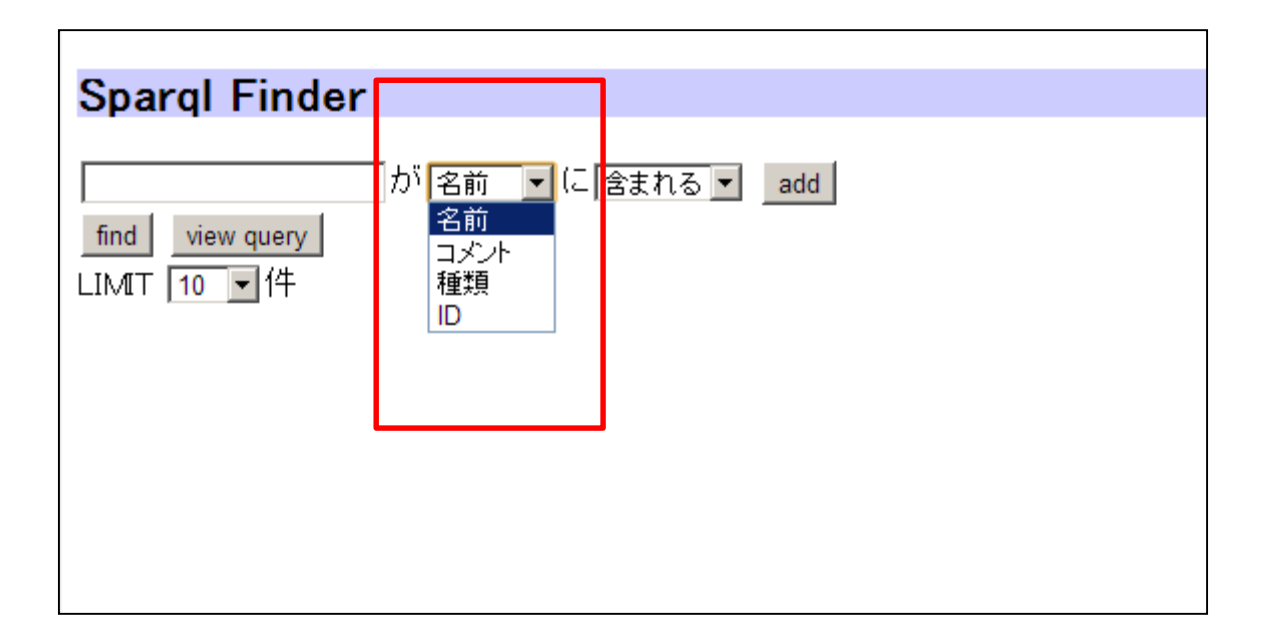

#### 条件を入力して「find」ボタンで、 「endpoint」で指定したエンドポイントから 該当結果が返ることを確認します。

| Sr<br>F®<br>fin | bar<br>ऌ<br>₫ | r <b>ql Finder</b><br>が名前 ▼ に一致する ▼ add<br>view query view condition                                                                                                    |                                               |                                                   |
|-----------------|---------------|----------------------------------------------------------------------------------------------------|-----------------------------------------------|---------------------------------------------------|
|                 | 名前            | אלאב                                                                                                    | 参照                                            | 関連リンク                                             |
| [1]             | 大阪            | 大阪(おおさか、英: Ōsaka, Osaka)は、日本の地名である。全国に見られるが、近畿地方のものが<br>著名である。地名から転じて姓(名字)にも用いられる。近畿地方の大阪は、西日本最大の都市で<br>ある大阪市(狭義の大阪)と、大阪市を府庁所在地とする大阪府を指す地域名称である。広い意味<br>では、大阪市を中心とする京阪神(畿内、大阪都市圏、関西圏)を漠然と総称することにも使われ<br>る。関西の経済・文化の中心地で、古くは「大坂」と表記した。古都・副都としての歴史を持ち、現在<br>も首都東京に次ぐ都市として、経済、文化、バックアップ面で重要な役割を担ってきている。 | http://dbpedia.org/resource/Osaka             | <u>http://ja.dbpedia.org/resource/</u><br>難波長柄豊埼宮 |
|                 | "             | "                                                                                                    | http://es.dbpedia.org/resource/Osaka          | //                                                |
|                 | "             | //                                                                                                    | http://ko.dbpedia.org/resource/오사카사           | //                                                |
|                 | "             | //                                                                                                    | http://de.dbpedia.org/resource/Ōsaka          | //                                                |
|                 | "             | "                                                                                                    | http://pt.dbpedia.org/resource/Osaka_(cidade) | //                                                |
|                 | //            | //                                                                                                    | http://fr.dbpedia.org/resource/Osaka          | //                                                |
|                 | "             | //                                                                                                    | http://it.dbpedia.org/resource/Osaka          | "                                                 |

#### その際、「viewPreds」で指定した主語/述語が 表示されていることを確認します。

| Sparql Finder<br>大阪 が 名前 ▼ に一致する ▼ add<br>find view query view condition |    |                                                                                                    |                                               |                                                   |
|--------------------------------------------------------------------------|----|----------------------------------------------------------------------------------------------------|-----------------------------------------------|---------------------------------------------------|
|                                                                          | 名前 | <br>コメント                                                                                                    | 参照                                            | 関連リンク                                             |
| [1]                                                                      | 大阪 | 大阪(おおさか、英: Ōsaka, Osaka)は、日本の地名である。全国に見られるが、近畿地方のものが<br>著名である。地名から転じて姓(名字)にも用いられる。近畿地方の大阪は、西日本最大の都市で<br>ある大阪市(狭義の大阪)と、大阪市を府庁所在地とする大阪府を指す地域名称である。広い意味<br>では、大阪市を中心とする京阪神(畿内、大阪都市圏、関西圏)を漠然と総称することにも使われ<br>る。関西の経済・文化の中心地で、古くは「大坂」と表記した。古都・副都としての歴史を持ち、現在<br>も首都東京に次ぐ都市として、経済、文化、バックアップ面で重要な役割を担ってぎている。 | http://dbpedia.org/resource/Osaka             | <u>http://ja.dbpedia.org/resource/</u><br>難波長柄豊埼宮 |
|                                                                          | "  | //                                                                                                    | http://es.dbpedia.org/resource/Osaka          | //                                                |
|                                                                          | ″  | //                                                                                                    | http://ko.dbpedia.org/resource/오사카시           | //                                                |
|                                                                          | // | "                                                                                                    | http://de.dbpedia.org/resource/Ōsaka          | "                                                 |
|                                                                          | "  | "                                                                                                    | http://pt.dbpedia.org/resource/Osaka_(cidade) | //                                                |
|                                                                          | "  | "                                                                                                    | http://fr.dbpedia.org/resource/Osaka          | "                                                 |
|                                                                          | // | "                                                                                                    | http://it.dbpedia.org/resource/Osaka          | "                                                 |

#### 「viewPreds」で指定したとおりに ハイパーリンクが有効/無効になっていること を確認します。

|   | Sp   | a       | rql Finder                                                                                                    |           |                                              |                                                   |
|---|------|---------|----------------------------------------------------------------------------------------------------|-----------|----------------------------------------------|---------------------------------------------------|
|   | 大阪   | į       | が 名前 I (こ ──致する I add                                                                                                    |           |                                              |                                                   |
|   | fine | ł       | view query view condition                                                                                                    |           |                                              |                                                   |
| ſ | LIM  | T       | 10 【件》次                                                                                                    | _         |                                              |                                                   |
| I |      | 名前      | コメント                                                                                                    |           | 参照                                           | 関連リンク                                             |
|   | [1]  | 才<br>防. | 大阪(おおさか、英: Ōsaka, Osaka)は、日本の地名である。全国に見られるが、近畿地方のものが<br>著名である。地名から転じて姓(名字)にも用いられる。近畿地方の大阪は、西日本最大の都市<br>ある大阪市(狭義の大阪)と、大阪市本府庁所在地とする大阪府を指す地域名称である。広い意味<br>では、大阪市を中心とする京阪神(畿内、大阪都市圏、関西圏)を漠然と総称することにも使われ<br>る。関西の経済・文化の中心地で、古くは「大坂」と表記した。古都・副都としての歴史を持ち、現2<br>も首都東京に次ぐ都市として、経済、文化、バックアップ面で重要な役割を担ってきている。 | 5 P.u. 14 | http://dbpedia.org/resource/Osaka            | h <u>tp://ja.dbpedia.org/resource/</u><br>新波長柄豊埼宮 |
| I |      | 4       | "                                                                                                    |           | http://es.dbpedia.org/resource/Osaka         | //                                                |
| I |      | 1       | //                                                                                                    |           | http://ko.dbpedia.org/resource/오사카시          | //                                                |
| I |      | 4       | //                                                                                                    |           | http://de.dbpedia.org/resource/Ōsaka         | //                                                |
| I |      | 1       | //                                                                                                    |           | http://pt.dbpedia.org/resource/Osaka_(cidade | //                                                |
| I |      | 1       | "                                                                                                    |           | http://fr.dbpedia.org/resource/Osaka         | //                                                |
| 1 |      | 1       | "                                                                                                    |           | http://it.dbpedia.org/resource/Osaka         | //                                                |
| l |      |         |                                                                                                    |           |                                              |                                                   |
|   |      |         |                                                                                                    |           |                                              |                                                   |

#### 左メニューを追加する場合、 以下の手順を行います。

#### 条件を入力して「view condition」ボタンを クリックします。

| Sparql Finder                  |
|--------------------------------|
|                                |
| カラス が 名前 💌 に 含まれる 💌            |
| かつ ▼ 鳥が 綱 ▼ に含まれる ▼ del _add   |
| find view query view condition |
| LIMIT 10 II 件                  |
|                                |
|                                |
|                                |
|                                |

#### 条件に該当する文字列が表示されます。

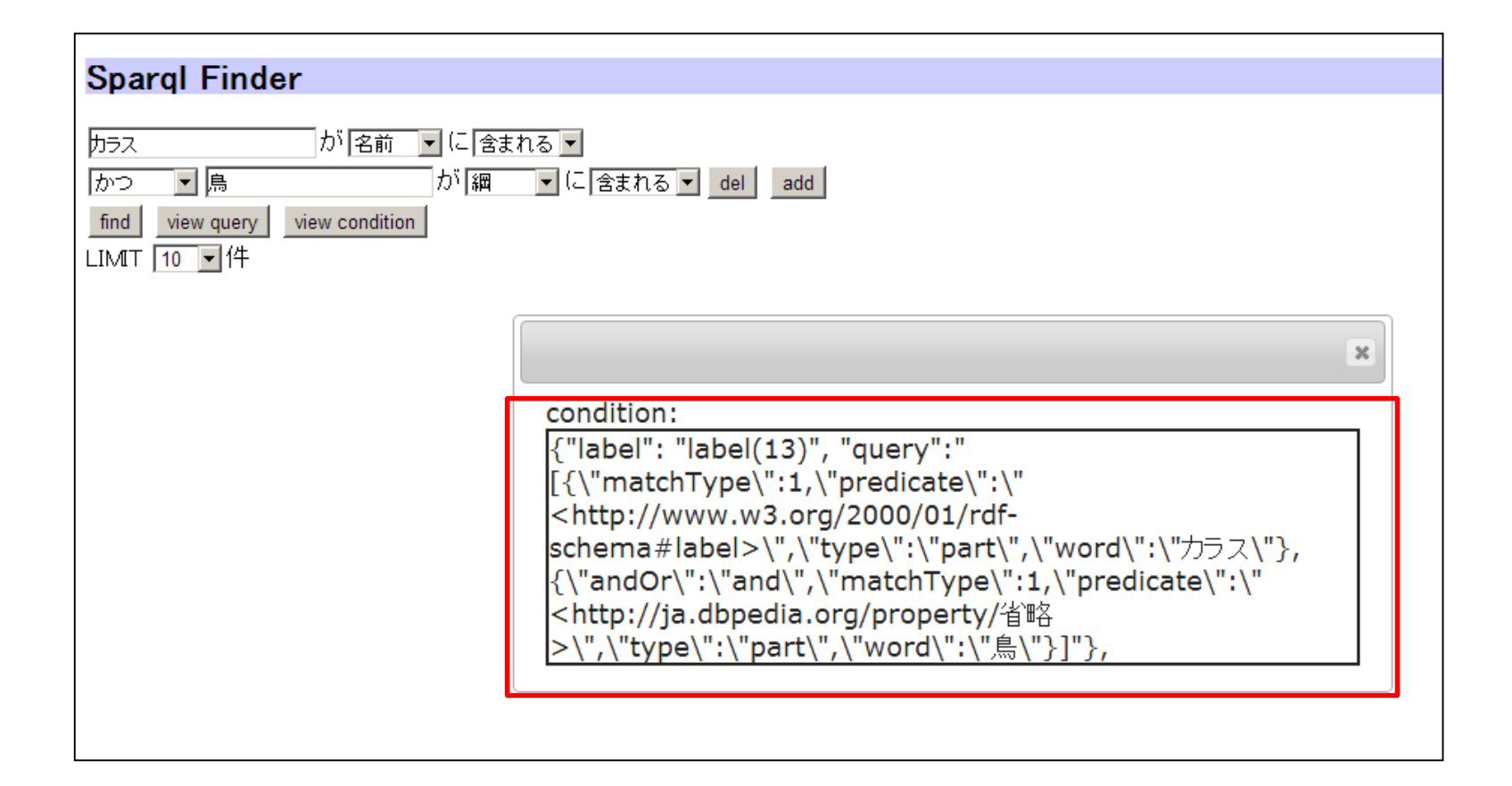

#### 文字列をdata.jsのmenuConditionの要素として コピー&ペーストします。

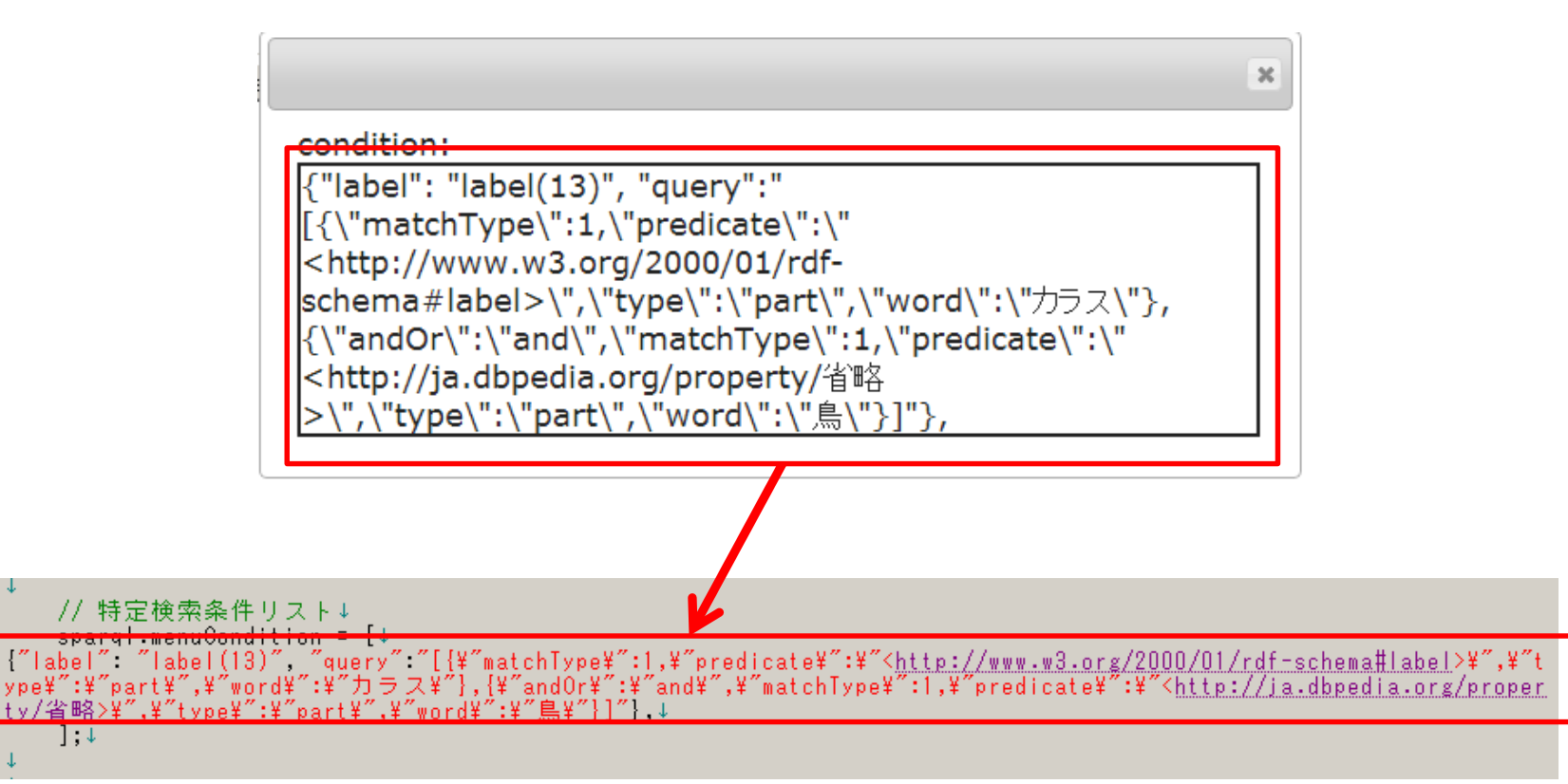

### "label(nn)"となっているところの「label」を、 左メニューとして表示したい文字列に 書き換えます。

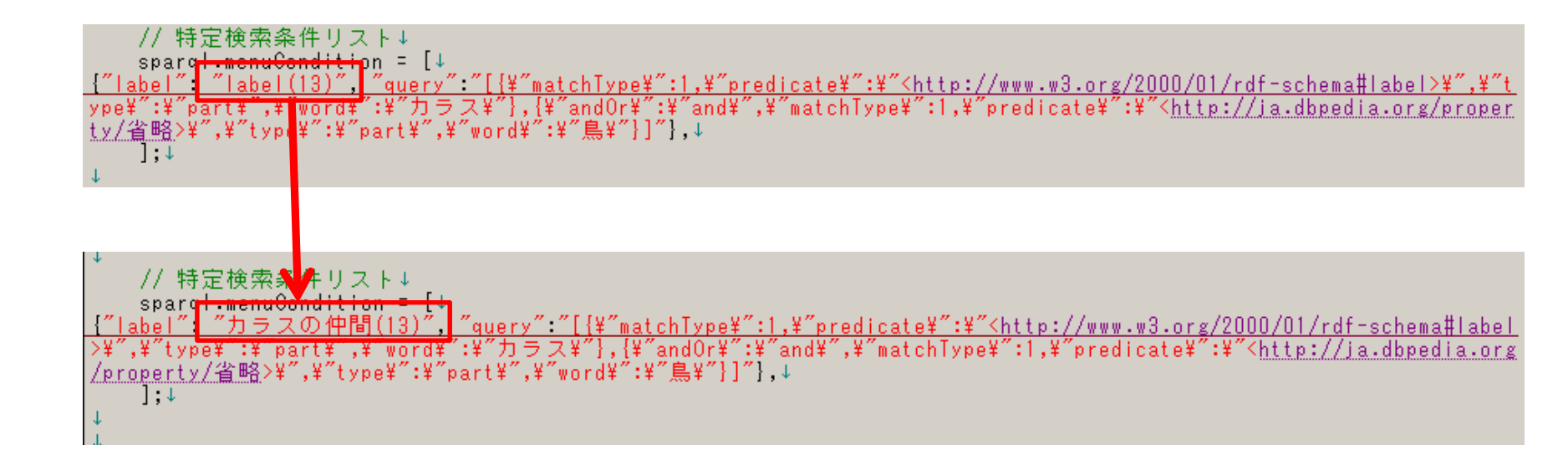

## 設定したい左メニュー項目が複数ある場合、 これまでの手順を繰り返し、 menuConditionに追記していきます。

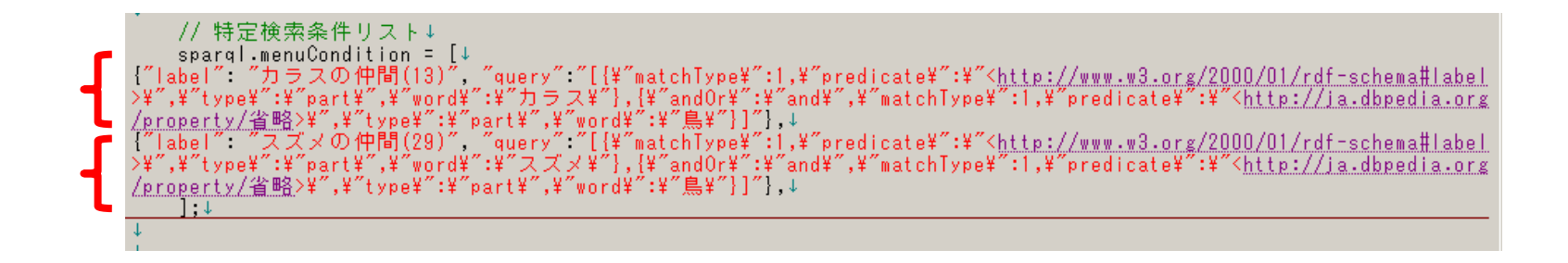

#### WebContent/index.htmlを更新すると、 左メニューが表示されていることを確認します。

| Sparql Finder            |                                                                     |
|--------------------------|---------------------------------------------------------------------|
| カラスの仲間(13)<br>スズメの仲間(29) | が名前 ▼ に含まれる ▼ add<br>find view query view condition<br>LIMIT 10 ▼ 件 |
|                          |                                                                     |

#### 左メニュー項目をクリックすると、

#### 該当条件で検索が行われることを確認します。

| Sparql Finder            |                       |                                                      |                                                      |                                                            |
|--------------------------|-----------------------|------------------------------------------------------|------------------------------------------------------|------------------------------------------------------------|
| カラスの仲間(13)<br>スズメの仲間(29) | find viev<br>_IMIT 10 | が名前 ▼ に含まれる ▼ _add<br>v query view condition<br>▼件 次 |                                                      |                                                            |
|                          | 名前                    | אלאב                                                 | 参照                                                   | 関連リンク                                                      |
|                          | [1] ベニス               | ベニスズメ(紅雀、学名:Amandava amandava)は、スズメ目力エデ<br>チョウ科の鳥。   | http://ru.dbpedia.org/resource/<br>Тигровый астрильд | http://ja.dbpedia.org/resource/W:Passeroidea               |
|                          | "                     | "                                                    | //                                                   | <u>http://ja.dbpedia.org/resource/かご抜け</u>                 |
|                          | "                     | "                                                    | "                                                    | http://ja.dbpedia.org/resource/四種混合                        |
|                          | "                     | "                                                    | "                                                    | http://ja.dbpedia.org/resource/洋鳥                          |
|                          | "                     | "                                                    | "                                                    | http://ja.dbpedia.org/resource/W:Passeri                   |
|                          | "                     | "                                                    | 11                                                   | http://ja.dbpedia.org/resource/仮親                          |
|                          | "                     | "                                                    | "                                                    | http://ja.dbpedia.org/resource/河川敷                         |
|                          | "                     | "                                                    | "                                                    | <u>http://ja.dbpedia.org/resource/力エデチョウ族<br/>(Siblev)</u> |
|                          | "                     | "                                                    | "                                                    | http://ja.dbpedia.org/resource/Category愛玩<br>島             |
|                          | "                     | "                                                    | //                                                   | <u>http://ja.dbpedia.org/resource/スズメ目</u>                 |
|                          |                       |                                                      |                                                      |                                                            |

#### ページの見た目を変更したい場合、 必要に応じて、index.htmlを編集します。

```
<div id="container">¤¶
                      ≺div•id="header">¤¶
                      <h2>Sparql Finder</h2>¤¶
                     </div>¤¶
                     <!-- 左ベイン -->¤¶
<div id="left" class="left">¤¶
                   ¤¶
                      </div>¤¶
¤¶ –
                     Kdivid="right" class="right">> 

>> く!---検索ペイン・-->>
             » » ¤¶
                     ⇒ » <br/>>¤¶
                     >> >> <input-type="button".id="find_exec".value="find"/>> ¶
>> >> <input-type="button".id="view_guery".value="view guery"/>>"
                     >>
                                         w <input type="button" id="view_cond" value="view_condition"/><br/>><br/>><</p>
                                            ⇒ LIMIT¤¶
                                          __≫___<select<sup>÷</sup>id="/imit">¤¶
                     - 33
                     » >> <option value= "10">10</option>¤ ¶
                  >> <option value= 100 >100/option>x |
>> <option value= 200 >200/option>x |
>> <option value= 200 >200/option>x |

                                         >> <option value= "300">300</option>>> 
                     33
                                              » </select>件¤¶
                     - 33
                   。》 、》 〈span·id="prev_offset"><input·type="button"·id="prev_btn"·value="前"></span><span·id="next_offset"><input·type="button"·id="next_btn"·value=
                                            </div>¤¶
                 >>
                 ¤ ¶
                 _ » <sup>″</sup> <!-- 結果ペイン --->¤¶
                  Solution: Solution: So
                  >> > <table-id= result_list class= table >> |
>> >, > |

                  _>_ </diy>¤¶
                     </div>¤¶
                   ¤¶
                      _<div-id= "popup">≈ ¶
                     Section: Section: Section and Section and Section a
                     </div>¤¶
                     <div•id="popup_2">≈¶
                 Solution: Solution of the second second sec
 second second second second second second second second second second second second second second second second second second second second second second second second second second second second second second second second second sec
                     </div>¤¶
 ¤¶.
 </div>¤¶
 </body>¤ 🎙
 </html>
```

#### DIV要素「right」「popup」「popup\_2」以外は 自由に編集して構いません。

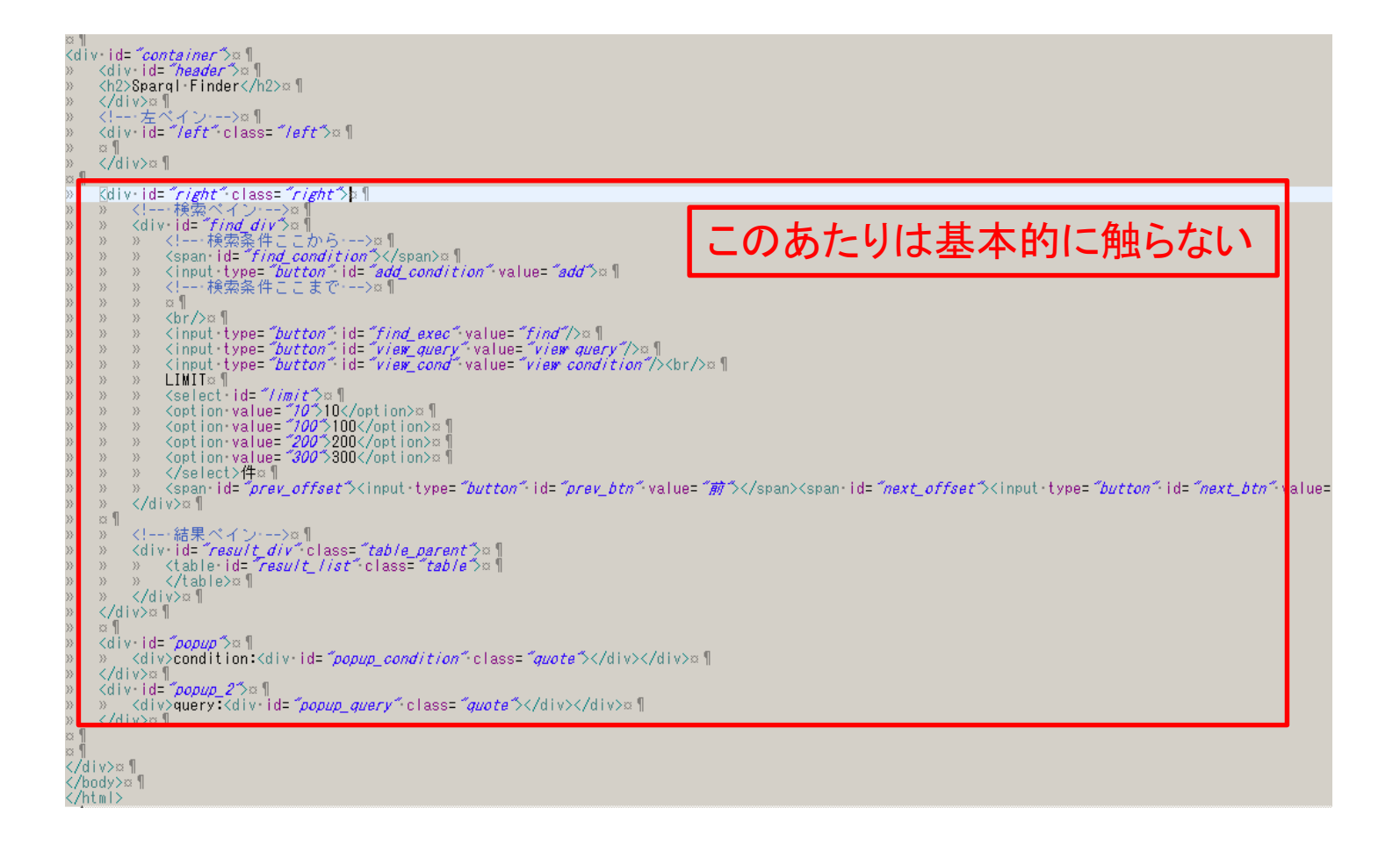

#### ただし、提供する機能に応じて、 以下の編集を行います。

| ID         | 項目名            | 設定内容                                                                         |
|------------|----------------|------------------------------------------------------------------------------|
| find_exec  | 検索ボタン          | 検索条件に応じた検索を行います。<br>通常はそのまま残しておきます。                                          |
| view_query | Query表示ボタ<br>ン | 検索条件に応じたqueryを表示します。<br>Query表示が不要の場合は削除して構いません。<br>(その際、DIV「popup_2」も削除します) |
| view_cond  | 左メニュー生成<br>ボタン | 設置時に、左メニュー項目を生成するために利用<br>します。<br>運用時には削除して構いません。<br>(その際、DIV「popup」も削除します)  |

#### 見出しを変えて、「検索」ボタンのみ 有効にした例。

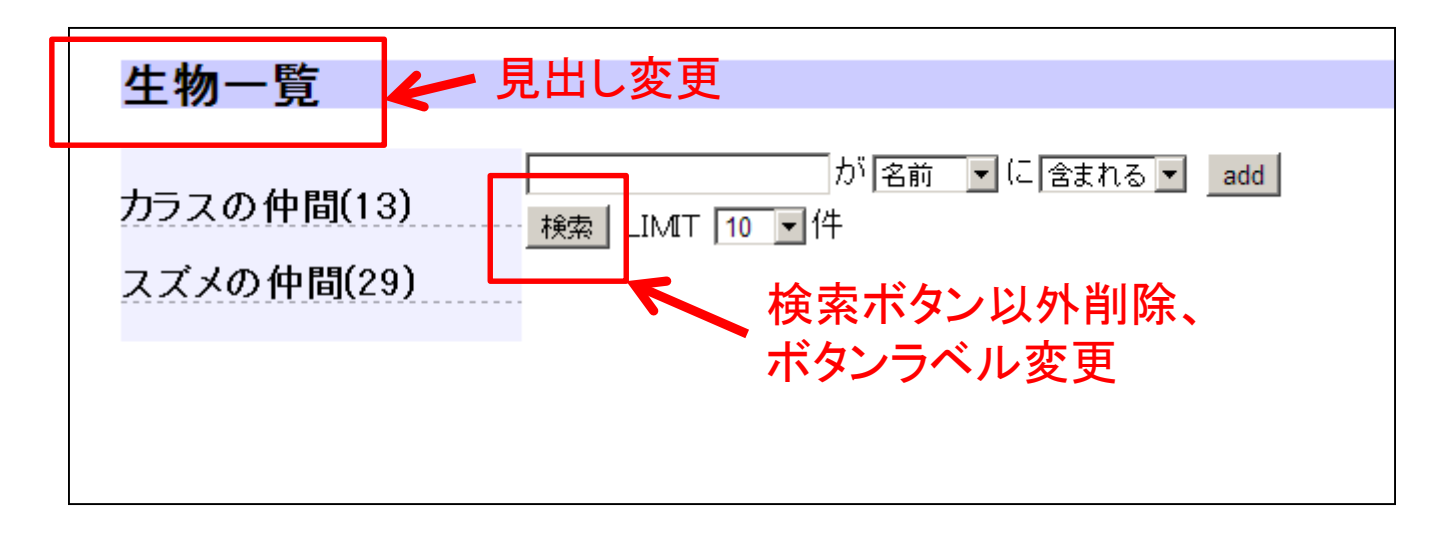

※その他、スタイルシート変更による スタイル切り替えも行うことができます。 index.html, data.jsおよびcssフォルダを HTTPサーバにアップロードします。 (※ローカルでのみ利用する場合は 必要ありません)

#### アップロードしたサーバにWebアクセスすると、 SPARQL Finderが利用できることを確認します。

| ¢ | ⇒ C           | 🗅 xxxx.jp/Finder/ | ndex.html                     |                               |                         |  |
|---|---------------|-------------------|-------------------------------|-------------------------------|-------------------------|--|
|   | Spar          | ql Finder         |                               |                               |                         |  |
|   | 2010年<br>カラス( | ≢(48)<br>(1)      | find view query<br>IMIT 10 ▼件 | 」か「名前  ▼ (こ<br>view condition | 含まれる <mark>▼</mark> add |  |
|   | カラスの          | の仲間(136)          |                               |                               |                         |  |
|   |               |                   |                               |                               |                         |  |
|   |               |                   |                               |                               |                         |  |

# 補足

- 複数の「LOD検索サイト」を同一サーバ上の同一 フォルダ内で作成したい場合は、
  - 1. 「data.js」を検索対象毎に「別名で保存(例: ExampleData.js)」し、
  - 2. 「index.html」の

<script type="text/javascript" src='data.js" charset="UTF-8"></script>

とある箇所でdata.jsを1.で変更したファイル名に 書き換え、必要に応じて「別名で保存」する.

ことで可能です.

※これ以降は、公開サーバを利用せずに、本ツールをご自身の用意されたサーバで 実行する際の設定の説明となります。

※本ツール用の公開サーバを利用される方は、サーバ設定は不要です.

簡易LOD検索サイト作成ツール(SPARQL Finder) 独自サーバへの設置・設定方法① サーバ設定方法  まず、公開サイト (<u>https://sourceforge.jp/projects/easylod/wiki/EasyLODSite</u>)
 から、「SparqlFinder.war」をダウンロードします。

 続いて、「SparqlFinder.war」ファイルを、
 ターゲットのServletサーバにて公開します。
 (tomcat manager利用、あるいはwebappsフォル ダに格納するなど)

#### 公開したサーバの「SparqlFinder」にアクセスす ることで、SPARQL Finderが利用できることを 確認します。

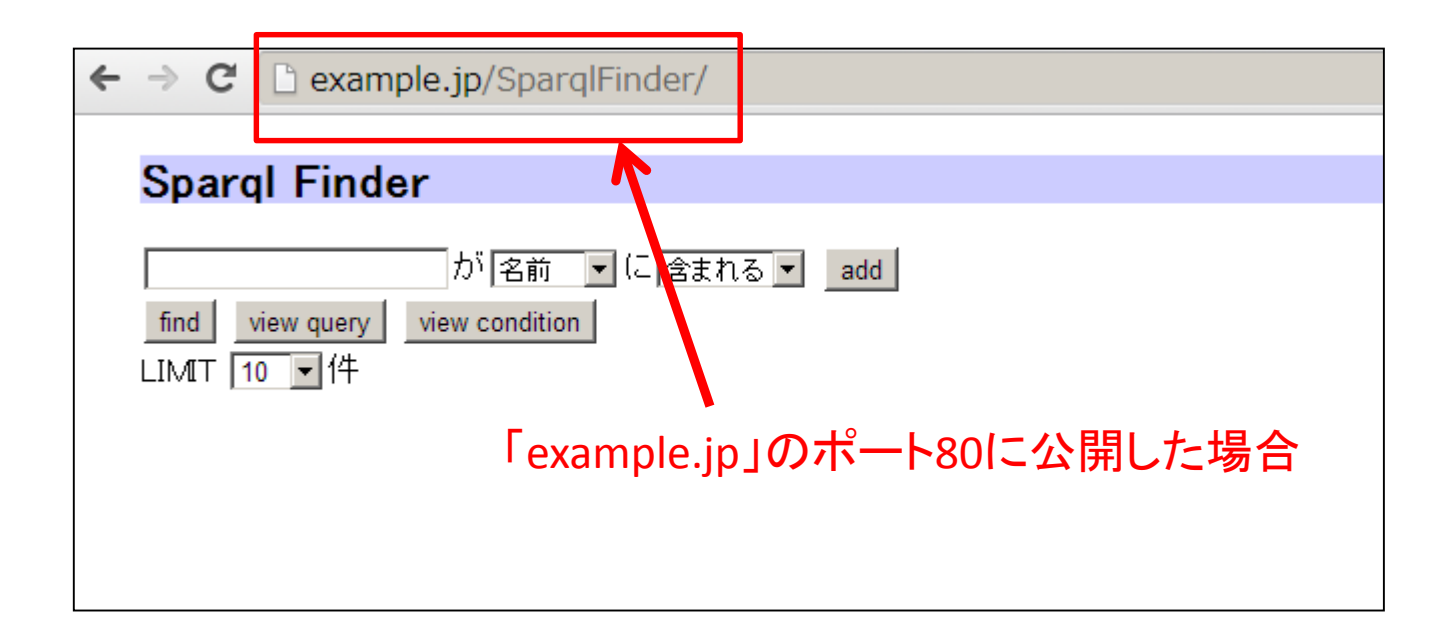

本システムは、クライアントサイドの html/javascriptを 書き換えることで、 アクセス先エンドポイント・取得パラメータ等を 自由に設定することができます。 クライアントサイドの設定項目は 「SPARQL Finder設置方法.pptx」を参照ください。

# 簡易LOD検索サイト作成ツール(SPARQL Finder) 独自サーバへの設置・設定方法② クライアント設定方法

#### 事前準備

- 前提として、上記「SPARQL Finderサーバ設置方法」に基づき、 SPARQL Finderサーバが公開されているものとします。
- "<u>http://lod.hozo.jp</u>"にて公開さているSPARQL Finderサーバ をご利用いただくことも可能です。

公開サイト

(<u>https://sourceforge.jp/projects/easylod/wiki/EasyLODSite</u>)

から、「WebContent.zip」をダウンロードします。

#### 適当なフォルダに、 ダウンロードしたファイルを展開します。

| 🕌 WebContent |                         |                  |               |      |  |  |  |  |
|--------------|-------------------------|------------------|---------------|------|--|--|--|--|
| $\bigcirc$   | 🚱 🕞 マ 📕 ▼ WebContent ▼  |                  |               |      |  |  |  |  |
| 整理 ▼         | ライブラリに追加 ▼ 共有 ▼ 書き込む 新し | ルリオルダー           |               |      |  |  |  |  |
| _ ☆ –        | 名前 🔺                    | 更新日時             | 種類            | サイズ  |  |  |  |  |
| - 49         | 길 css                   | 2013/12/17 14:22 | ファイル フォルダー    |      |  |  |  |  |
|              | 🍌 jquery.jqGrid-4.5.4   | 2013/12/17 14:22 | ファイル フォルダー    |      |  |  |  |  |
|              | \mu js                  | 2013/12/17 14:22 | ファイル フォルダー    |      |  |  |  |  |
| 2            | 🍌 META-INF              | 2013/12/17 14:22 | ファイル フォルダー    |      |  |  |  |  |
|              | 🕌 WEB-INF               | 2013/12/17 14:22 | ファイル フォルダー    |      |  |  |  |  |
|              | index.html              | 2013/12/10 17:58 | Opera Web Doc | 3 KB |  |  |  |  |
|              |                         |                  |               |      |  |  |  |  |
|              |                         |                  |               |      |  |  |  |  |
| E            |                         |                  |               |      |  |  |  |  |
| 6            |                         |                  |               |      |  |  |  |  |

#### WebContent/js/data.jsファイルを、 テキストエディタ等で開きます。

| <u>]</u> js |                            |               |     |          |       |  |
|-------------|----------------------------|---------------|-----|----------|-------|--|
| $\bigcirc$  | ⊽ 🍌 🔻 WebContent 🕶 js      |               |     |          |       |  |
| 整理 ▼        | 👝 開く ▼ 共有 ▼ 印刷 書き込む        | 新しいフォルダー      |     |          |       |  |
| 🚽 🛧 🛋       | 名前 🔺                       | 更新日時          | 種類  |          | サイズ   |  |
| - 49        | 💰 data.js                  | 围((0)         |     | Script 7 | 4 KB  |  |
|             | 📓 index.js                 | 編集(E)         |     | Script 7 | 1 KB  |  |
|             | 📓 jquery.ui.touch-punch.js | コマンド プロンプトで開く | (W) | Script 7 | 5 KB  |  |
| E           | 📓 jquery-1.10.2.min.js     | 印刷(P)         |     | Script 7 | 91 KB |  |
| _           | 🏂 popup_menu.js            | 🍪 Dropbox に移動 |     | Script 7 | 2 KB  |  |
|             | 📓 sparql.js                | プログラムから開く(H)  | •   | Script 7 | 11 KB |  |
|             |                            | 共有(H)         | +   |          |       |  |
| E           |                            | 🙀 WinMerge    |     |          |       |  |
| 6           |                            | 🔊 セキュリティ脅威の検索 |     |          |       |  |
| 1           |                            | 以前のバージョンの復元   | (V) |          |       |  |
| 2           |                            | 送る(N)         | ×   |          |       |  |
|             |                            |               |     |          |       |  |

これ以降の設定方法は,前述の「公開サーバを用いる際の設定方法」と同様です.

WebContent以下を HTTPサーバにアップロードします。 (※1. SparglFinder公開サーバの WebContent以下を上書きしてもかまいません) (※2. ローカルでのみ利用する場合は 必要ありません)

#### 以上